## Web 端如何将物料按船舶分配(文档)

用户在"互海通-系统设置-基础数据-物料管理"界面(步骤1),用户可按条件筛选目标物料数据,点击目标物料数据后面的"编辑"键(步骤2)进入"物料修改"界面,勾选适用船舶(勾选的船舶即可使用该新增物料数据,都不勾选则所有船可用,步骤3)后点击"提交"(步骤4)即物料权限分配成功。

|                                                                                                    | 科技                     | © 互为科技                                 |                        |                  |               |             | 工作台 (3334)   | 船舶AIS 资讯       | 可按条件        | 筛选目标           |                | 💭 o 🕵 a                                |
|----------------------------------------------------------------------------------------------------|------------------------|----------------------------------------|------------------------|------------------|---------------|-------------|--------------|----------------|-------------|----------------|----------------|----------------------------------------|
| Image: Sector Sector | Σ                      | 备件管理                                   | 物料管理                   | 油料管理             | 海图管理          | 体检清单        | 船员证书配置       | 公司联系方式配        | R 船员公司      |                |                |                                        |
| Image: Image: Image  |                        | +新聞 (J)                                | 导入 ① 导出                | J                |               |             |              |                |             |                | 请选择            | 大类 🗸 请选择小类 🗸                           |
|                                                                                                    |                        | *                                      | 物料名称                   |                  | 物料代码          |             | 规格           | 单位             | 有效▼         | 週用船舶 ▼         |                | 操作                                     |
|                                                                                                    |                        | 1 8                                    | 18                     |                  | 06013232      |             |              |                | 有效          | 互海一号,互海1       | .00,互海101,互海8号 | 编辑 失效 复制                               |
|                                                                                                    | 2                      | 2 13                                   | 2種測试                   |                  | 06013233      |             |              | μą             | 有效          |                |                | 编辑丨失效丨复制                               |
|                                                                                                    |                        | 3 23                                   | 3                      |                  | 06013235      |             |              |                | 有效          |                |                | 编辑 失效 复制                               |
| Image: state     Image: state      <                                                                                                    |                        | 4 荷                                    | iΞ                     |                  | 06013236      |             |              |                | 有效          |                |                | 编辑:失效:复制                               |
|                                                                                                    |                        | 5 😤                                    | 9                      |                  | 06013237      |             |              |                | 有效          |                |                | 编辑 失效 氢制                               |
|                                                                                                    | ~ ~                    | 6 ±                                    | E机滑油                   |                  | 06060003      |             | 长城4030       | 0 <sup>4</sup> | 有效          |                |                | ₩<br>∰<br>↓<br>失效<br>↓<br>気制<br>↓<br>↓ |
|                                                                                                    |                        | 7 ±                                    | E机滑油                   |                  | 06060004      |             | 売牌MelinaS30  | 90             | 有效          | 2              | 、点击目标          | 动料右侧编辑                                 |
|                                                                                                    |                        |                                        | 해 위치해<br>              | 5丰讲λ             | 06060005      | 夺理史         | 売牌Alexia50   | pq<br>er       | 有效          |                |                | 编辑 失效 夏朝                               |
|                                                                                                    | ~                      | 1                                      |                        |                  | The second    | ヨュモクト       | E Arginal 30 | 14             | 有效          |                |                | 編編 天奴 夏期                               |
| www.www.www.www.www.www.www.www.www.ww                                                                                                    | <u>5</u> 理<br>5理<br>6理 |                                        |                        |                  |               |             |              |                |             | 共 1293 条 < 1 2 | 3 4 5 6        | 7 130 > 跳至                             |
|                                                                                                    |                        |                                        |                        |                  |               |             | _            |                |             |                |                |                                        |
| 结 : 引用使用的数据不分的 进行 新建 使用的 · · · · · · · · · · · · · · · · · · ·                                                                                                    |                        |                                        |                        |                  |               |             |              | 物料修改           | 讲入物         | 勿料修改           | T界面            | $\otimes$                              |
| 结: 引用時間時間時間時間時間時間時間時間時間   法時時期: 小考客時:   法時時期: 小考客時:   法時時期: 小考客時:   法時時期: 小考客時:   法時時期: 小考客時:   第二 日     第二 日     第二 日     第二 日     第二 日     第二 日     第二 日     第二 日     第二 日     第二 日     第二 日     第二 日     第二 日     第二 日     第二 日     第二 日     第二 日     第二 日     第二 日     第二 日     第二 日     第二 日     第二 日     第二 日     第二 日     第二 日     第二 日     第二 日     第二 日     第二 日     第二 日     第二 日     第二 日 </td <td></td> <td></td> <td></td> <td></td> <td></td> <td></td> <td>_</td> <td></td> <td></td> <td></td> <td></td> <td></td>                                                                                                    |                        |                                        |                        |                  |               |             | _            |                |             |                |                |                                        |
| 大名称: 船田總周留       他名称:         20149498       ①自省编码会盘数物44代例         回       日         20169498       ①         20169498       ①         20169498       ①         20169498       ①         20169498       ①         20169498       ①         20169498       ①         20169199       ①         20169199       ①         20169199       ①         20169199       ①         20169199       ①         20169199       ①         201691999       ①         201691999       ①         2016919999999999       ①         2016919999999999999999999999999999999999                                                                                                    | 汪                      | : 5I用<br>历史                            | 标准库的数<br>单据中将引         | (据不允许进<br> 用此物料信 | 行修改!<br>息,请谨  | 真修改!        |              |                |             |                |                |                                        |
| 如果在時: Barthallenginal     可是有時時間       短月時時間     公司自有條明会報整物時代第       原目     」       規格     日田田位で       原語     日田田位で       周辺     月辺       月辺     月辺       月辺                                                                                                    | -                      | ************************************** |                        |                  |               |             |              | 小米クジ           | 5. AL DIAL  |                |                |                                        |
| 公司自有编码会营装物时代码       助用名称*          回         規格       计量单位*         ////////////////////////////////////                                                                                                    | 大物                     | 关口标: 而用/<br>料代码: 0601                  | 8公间川月7月7日<br>3237      |                  |               |             |              | 小天石机           | ▶. 阳/田/松/田  |                |                |                                        |
| 公司自有编码公司目有编码法被控制     助用名称*       展        現格     计量单位*       描述     3、勾选适用船舶则勾选的船舶可查看并使       店主编写应文信息     用该新增物料数据,不勾选则所有船可用       排序号(数字地小磁路的)     0       5     西洋点明船       全选        回        上位图片     4、点击"提交"                                                                                                    |                        |                                        |                        |                  |               |             |              |                |             |                |                |                                        |
| 規          描述          通述       3、勾选适用船舶则勾选的船舶可查看并使         周該新增物料数据,不勾选则所有船可用         1         加該新增物料数据,不勾选则所有船可用         1         道理這用船舶         主 強厚了透用船舶后,只有指定的船舶才能使用读物料!         上位图片         4、点击"提交"         1         1         1         1         1         1         1         1         1         1         1         1         1         1         1         1         1         1         1         1         1         1         1         1         1         1         1         1         1       1         1       1         1       1         1       1         1       1         1       1         1       1         1       1                                                                                                    | 公                      | 司自有编码                                  | 公司自有编                  | 扁码会替换物           | 勿料代码          |             |              | 物料名利           | ۶ <b>*</b>  |                |                |                                        |
| 照 描述 A. 勾选适用船舶则勾选的船舶可查看并使 A. 勾选适用船舶则勾选的船舶可查看并使 正端写宽文编图 用该新增物料数据,不勾选则所有船可用 Hys9(数字越小越霸的) 2 3 3 3 3 3 3 3 4、点击"提交" 4、点击"提交" 3 3 3 3 3 4 4 3 3 3 3 4 3 3 3 3 4 4                                                                                                    |                        |                                        |                        |                  |               |             |              | 8              |             |                |                |                                        |
| 描述       3、勾选适用船舶则勾选的船舶可查看并使         点曲写英位息       用该新增物料数据,不勾选则所有船可用         时时9(欧学起小道翻)       0         了          「費用協問」全意          透露照船          注 选择了适用船舶后,只有指定的船舶才能使用该物料! 一般无需描定!          上传图片       4、点击"提交"         」                                                                                                    | 规                      | 格                                      |                        |                  |               |             |              | 计量单位           | <b>2</b> *  |                |                |                                        |
| 描述          3、勾选适用船舶则勾选的船舶可查看并使         A: 加克活用部         Bits         Bits                                                                                                    |                        |                                        |                        |                  |               |             |              |                |             |                |                |                                        |
| A、勾选适用船舶则勾选的船舶可查看并使<br>A击演写变 (編)<br>用该新增物料数据,不勾选则所有船可用<br>加度 (数子 (数子 ) 一 (本)<br>「<br>「<br>」<br>」<br>」<br>」<br>」<br>」<br>」<br>」<br>」<br>」<br>」<br>」<br>」                                                                                                    | 描                      | 述                                      |                        |                  |               |             |              |                |             |                |                |                                        |
| A. ならたら用船舶则勾选的船舶可查看并使<br>A. A. 加方 道物料数据, 不勾选则所有船可用<br>加度3(数子道内船舶)<br>2<br>2<br>2<br>2<br>2<br>2<br>2<br>3<br>2<br>3<br>3<br>5<br>3<br>5<br>3<br>5<br>3<br>5<br>5<br>5<br>5<br>5<br>5<br>5<br>5<br>5<br>5<br>5<br>5<br>5                                                                                                    |                        |                                        |                        |                  |               |             |              |                |             |                |                |                                        |
| 3、勾选适用船舶则勾选的船舶可查看并使                                                                                                    |                        |                                        |                        |                  |               |             |              |                |             |                |                |                                        |
| <ul> <li>□</li> <li>□</li></ul>                                                                                                    |                        |                                        |                        | 3、               | 勾设            | 适用          | <b> </b>     | 的则勾            | 选的船         | 舶可查            | 看并使            | 11                                     |
| #\$\$(数字越小越繁韵)<br>■<br>「<br>道用船曲 全选<br>「」<br>「<br>」<br>」<br>」<br>」<br>」<br>」<br>」<br>」<br>」<br>」<br>」<br>」<br>」                                                                                                    | 点                      | 击填写英文信                                 | 息                      | Hì               | 京新            | 善物          | 米11米0:       | 据不             | <b>云</b> 进回 | 旧所有船           | 司田             |                                        |
| 3         諸用船舶         市法择适用船舶         注 选择了适用船舶后,只有指定的船舶才能使用该物料!一般无需指定!         +         上传图片         4、点击 "提交"         取消                                                                                                    | 排                      | 序号(数字越)                                | 小越靠前)                  | /IJK             | ×1413         | -HIW        | 1792.        |                | -JECK       |                | נוענייו        |                                        |
| 送用服船 ☐ 全选<br>请选择适用船船<br>注:选择了适用船舶后,只有指定的船舶才能使用该物料! 一般无需指定! ↓<br>上传图片 4、点击"提交" 取消                                                                                                    | (                      | 0                                      |                        |                  |               |             |              |                |             |                |                |                                        |
| ternand □ 1 ce<br>情选择透用船舶<br>注: 选择了适用船舶后,只有指定的船舶才能使用该物料! 一般无需指定!<br>4、点击"提交"<br>反 取消                                                                                                    | ŧ                      | 用船舶 🗌 🗢                                | 法                      |                  |               |             |              |                |             |                |                |                                        |
| E: 选择了适用船舶后,只有指定的船舶才能使用该物料! 一般无需指定!<br>+<br>上传图片 4、点击"提交"<br>₩  ₩  ₩  ₩  ₩  ₩  ₩  ₩  ₩  ₩  ₩  ₩  ₩                                                                                                    |                        |                                        |                        |                  |               |             |              |                |             |                |                |                                        |
| +<br>止 <sup>後圈片</sup> 4、点击"提交" 1000 1000 1000 1000 1000 1000 1000 100                                                                                                    | 注                      | 选择了话用                                  | 。<br>船舶后,5             | 有指定的解            | 油才能使          | 用该物料「       | 一般无需指        |                |             |                |                |                                        |
| +<br>」 上传圈片 4、点击"提交" ↓ ↓ ↓ ↓ ↓ ↓ ↓ ↓ ↓ ↓ ↓ ↓ ↓ ↓ ↓ ↓ ↓ ↓ ↓                                                                                                    |                        |                                        | analyzing field f - 21 | - COMPANY JO     | ander - DOLAS | La se our T | (ac/ond)E    |                |             |                |                |                                        |
| Lié⊞r<br>4、点击"提交"<br>↓<br>₩2<br>₩3<br>₩                                                                                                    |                        | +                                      |                        |                  |               |             |              |                |             |                |                |                                        |
| 4、点击"提交"                                                                                                    |                        |                                        |                        |                  |               |             |              |                |             |                |                |                                        |
| 現金取消                                                                                                    |                        | 工行图片                                   |                        |                  |               |             |              |                |             | 4, 5           | 点击"扎           | 是交"                                    |
| <b>提交</b> 取消                                                                                                    |                        |                                        |                        |                  |               |             |              |                |             |                | -              |                                        |
| <b>提交</b> 取消                                                                                                    |                        |                                        |                        |                  |               |             |              |                |             |                |                | _                                      |
|                                                                                                    |                        |                                        |                        |                  |               |             |              |                |             |                | 提              | 交 取消                                   |